## Sending communication emails to those registered to an event, course, or programme

| 1  | On y<br>Adm      | our a<br>in'. | admin pı | rofile use the list on             | the left  | hand side a | and scrol      | l down to 'E                        | vents         |
|----|------------------|---------------|----------|------------------------------------|-----------|-------------|----------------|-------------------------------------|---------------|
| Ø  | Munster Cricket  | ~             | Courses  | Admin                              |           |             |                |                                     |               |
|    | Account          | î             | Q Searc  | h                                  |           |             |                |                                     |               |
| 0  | Members          | ~             |          |                                    |           |             |                |                                     |               |
| 9  | Clubs            | ~             | ≂ ₹      | Remove All From Date: 2024-02-25 × |           |             |                |                                     |               |
| \$ | Programmes       |               | ID       | Name                               | Туре      | Date        | Region         | Organiser                           | On Platfe     |
| \$ | Courses          | - 1           | 10 6     | First Aid @ Cork                   | Eiret Aid | 10/03/2025  | Cork           | Liam Foulkes                        | VES           |
|    | Competitions     | - 1           |          |                                    | Filst Alu | 10/03/2023  | COIR           | Lium Pources                        |               |
|    | Events           | - 1           | 12       | First Aid @ Limerick               | First Aid | 28/02/2025  | Antrim         | Liam Foulkes                        | YES           |
| 2  | Charts           | ~             |          |                                    |           |             |                |                                     |               |
| 0  | Purchase History |               |          |                                    |           |             |                |                                     |               |
| ŝ  | Admin            | ~             |          |                                    |           |             |                |                                     |               |
| E. | Queued Reports   | - 1           |          |                                    |           |             |                |                                     |               |
| 3  | Validation       | . 1           |          |                                    |           |             |                |                                     |               |
| ?  | Event Creation   | ~             |          |                                    |           |             |                |                                     |               |
| 1  | Events Admin     | ^             |          |                                    |           |             |                |                                     |               |
|    | Programmes       |               |          |                                    |           | CRICKET     | VIEW OUR TERMS | ALY BUSINESS PARK, KINSEA           | LICY AND COOK |
|    | Courses          |               |          |                                    |           | TEST SITE   | (40)           | POWERE<br>S RESERVED SPORT:80 LTD Y | D BY SPORT    |

## 2 Click 'Events Admin'.

| Ø  | Munster Cricket  | ~ | Courses | Admin                                     |           |               |                                    |                                                         |               |
|----|------------------|---|---------|-------------------------------------------|-----------|---------------|------------------------------------|---------------------------------------------------------|---------------|
| :  | Account          |   | Q Searc | h                                         |           |               |                                    |                                                         |               |
| 00 | Members          | ~ |         |                                           |           |               |                                    |                                                         |               |
| 0  | Clubs            | ~ |         | Remove All From Date: 2024-02-25 $\times$ |           |               |                                    |                                                         |               |
| \$ | Programmes       |   | ID      | Name                                      | Туре      | Date          | Region                             | Organiser                                               | On Platfe     |
| \$ | Courses          |   | 10 6    | Eiret Aid @ Cork                          | Eiret Aid | 10/03/2025    | Cork                               | Liam Foulkes                                            | VES           |
| Ψ. | Competitions     |   |         |                                           | FIISCAIU  | 10/03/2023    | CUIK                               | Liain Poukes                                            |               |
|    | Events           |   | 12      | First Aid @ Limerick                      | First Aid | 28/02/2025    | Antrim                             | Liam Foulkes                                            | YES           |
| M  | Charts           | ~ |         |                                           |           |               |                                    |                                                         |               |
|    | Purchase History |   |         |                                           |           |               |                                    |                                                         |               |
| 袋  | Admin            | ~ |         |                                           |           |               |                                    |                                                         |               |
| æ  | Queued Reports   |   |         |                                           |           |               |                                    |                                                         |               |
| 0  | Validation       |   |         |                                           |           |               |                                    |                                                         |               |
| ?  | Event Creation   | ~ |         |                                           |           |               |                                    |                                                         |               |
|    | Events Admin     | ~ |         |                                           |           |               |                                    |                                                         |               |
|    | Finance Admin    | ~ |         |                                           |           | CRICKET IR    | ELAND, 15C KINSE<br>VIEW OUR TERMS | ALY BUSINESS PARK, KINSEAL<br>& CONDITIONS, PRIVACY POL | Y, CO DUBLIN. |
|    | List Admin       |   |         |                                           |           | TEST SITE (40 | ))<br>))                           | POWERED<br>s reserved sport:80 ltd <u>vi</u>            | BY SPORT      |

**3** Click on Event, Course, or Programme.

## This selection depends on the type of event you set up.

| 9  | Clubs            | × . |      |                               |           |            |                                      |                           |                |
|----|------------------|-----|------|-------------------------------|-----------|------------|--------------------------------------|---------------------------|----------------|
| \$ | Programmes       |     | Q Se | arch                          |           |            |                                      |                           |                |
| •  | Courses          |     | _0   | E Remove All From Date: 2024- | 02-25 ×   |            |                                      |                           |                |
| 0  | Competitions     | - 1 |      |                               |           |            |                                      |                           |                |
|    | Events           |     | ID   | Name                          | Туре      | Date       | Region                               | Organiser                 | On Platf       |
| 2  | Charts           | ~   | 10 🕞 | First Aid @ Cork              | First Aid | 10/03/2025 | Cork                                 | Liam Foulkes              | YES            |
|    |                  |     | 12 🕞 | First Aid @ Limerick          | First Aid | 28/02/2025 | Antrim                               | Liam Foulkes              | YES            |
| -0 | Purchase History | - 1 |      |                               |           |            |                                      |                           |                |
| ŝ  | Admin            | ~   |      |                               |           |            |                                      |                           |                |
| ≣  | Queued Reports   | - 1 |      |                               |           |            |                                      |                           |                |
| 3  | Validation       | - 1 |      |                               |           |            |                                      |                           |                |
| ?  | Event Creation   | ~   |      |                               |           |            |                                      |                           |                |
| 1  | Events Admin     | ^   |      |                               |           |            |                                      |                           |                |
|    | Programmes       |     |      |                               |           |            |                                      |                           |                |
|    | Courses          |     |      |                               |           |            |                                      |                           |                |
|    | Competitions     |     |      |                               |           | CRICKET    | IRELAND, 15C KINSI<br>VIEW OUR TERMS | ALY BUSINESS PARK, KINSEA | LY, CO DUBLIN. |
|    | Events           |     |      |                               |           |            |                                      | POWERE                    | D BY SPORT     |
|    | _                | ~   |      |                               |           | TEST SITE  | (40) 025, ALL RIGHT                  | S RESERVED SPORT:80 LTD V | IEW PRIVACY A  |

Your list of events, courses, or programmes will be displayed. Select the one relevant to you.

|                 |                                                                                                    |                                                                                                    | SAUIIIII                                                                                                    |                                                                                                    |                                                                                                    |                |                |                                                                                                    |
|-----------------|----------------------------------------------------------------------------------------------------|----------------------------------------------------------------------------------------------------|----------------------------------------------------------------------------------------------------|----------------------------------------------------------------------------------------------------|----------------------------------------------------------------------------------------------------|----------------|----------------|----------------------------------------------------------------------------------------------------|
| inster Cricket  | ~                                                                                                    | Courses                                                                                                    | Admin                                                                                                    |                                                                                                    |                                                                                                    |                |                |                                                                                                    |
| ccount          | î                                                                                                    | Q Sear                                                                                                    | sh                                                                                                    |                                                                                                    |                                                                                                    |                |                |                                                                                                    |
| lembers         | ~                                                                                                    |                                                                                                    |                                                                                                    |                                                                                                    |                                                                                                    |                |                |                                                                                                    |
| lubs            | ~                                                                                                    | ≂" च                                                                                                    | Remove All From Date: 202                                                                                                    | 4-02-25 ×                                                                                                    |                                                                                                    |                |                |                                                                                                    |
| rogrammes       | - 11                                                                                                    | ID                                                                                                    | Name                                                                                                    | Туре                                                                                                    | Date                                                                                                    | Region         | Organiser      | On Platf                                                                                                    |
| ourses          | - 11                                                                                                    |                                                                                                    |                                                                                                    |                                                                                                    |                                                                                                    |                |                | -                                                                                                    |
| ompetitions     | - 11                                                                                                    | 10 1                                                                                                    | First Aid @ Cork                                                                                                    | First Aid                                                                                                    | 10/03/2025                                                                                                    | Cork           | Liam Foulkes   | YES                                                                                                    |
| vents           | - 11                                                                                                    | 12 🗖                                                                                                    | First Aid @ Limerick                                                                                                    | First Aid                                                                                                    | 28/02/2025                                                                                                    | Antrim         | Liam Foulkes   | YES                                                                                                    |
| harts           | ~                                                                                                    |                                                                                                    |                                                                                                    |                                                                                                    |                                                                                                    |                |                |                                                                                                    |
| urchase History |                                                                                                    |                                                                                                    |                                                                                                    |                                                                                                    |                                                                                                    |                |                |                                                                                                    |
| dmin            | ~                                                                                                    |                                                                                                    |                                                                                                    |                                                                                                    |                                                                                                    |                |                |                                                                                                    |
| ueued Reports   | - 11                                                                                                    |                                                                                                    |                                                                                                    |                                                                                                    |                                                                                                    |                |                |                                                                                                    |
| alidation       | - 11                                                                                                    |                                                                                                    |                                                                                                    |                                                                                                    |                                                                                                    |                |                |                                                                                                    |
| vent Creation   | ~                                                                                                    |                                                                                                    |                                                                                                    |                                                                                                    |                                                                                                    |                |                |                                                                                                    |
| vents Admin     | ^                                                                                                    |                                                                                                    |                                                                                                    |                                                                                                    |                                                                                                    |                |                |                                                                                                    |
|                 | nster Cricket<br>count<br>embers<br>ubs<br>ogrammes<br>uurses<br>mpetitions<br>ents<br>arts<br>rchase History<br>min<br>eued Reports<br>lidation<br>ent Creation<br>ent Admin | Inster Cricket   count count c | inster Cricket Courses   count Q   embers Q   ubs Q   ubs Q   ubs Q   ubs Q   ubs Q   ubs Q   ubs Q   ubs Q   ubs Q   ubs Q   ubs Q   ubs Q   ubs Q   ubs Q   ubs Q   ubs Q   ubs Q   ubs Q   ubs Q   ubs Q   ubs Q   ubs Q   ubs Q   ubs Q   ubs Q   ubs Q   ubs Q   ubs Q   ubs Q   ubs Q   ubs Q   ubs Q   ubs Q   ubs Q   ubs Q   ubs Q   10 D   12 D   ubs Q   ubs Q   ubs Q   10 D   12 D   ubs Q   ubs Q   ubs Q   ubs Q   ubs Q   ubs Q   ubs Q   ubs Q   ubs Q   ubs Q   ubs Q   ubs Q </th <th>Inster Cricket Courses Admin Courses Admin C</th> <th>Instart Cricket   count   embers   ubs   ubs   ogrammes   urses   mpetitions   ents   arts   v   rchase History   min   weued Reports   lidation   ent Creation</th> <th>inster Cricket</th> <th>stater Cricket</th> <th>sister Cricket Courses Admin     count     ubes     ubes     ubes     ubes     ubes     ubes     ubes     ubes     ubes     ubes     ubes     ubes     ubes     ubes     ubes     ubes     ubes     ubes     ubes     ubes     ubes     ubes     ubes     ubes     ubes     ubes     urreas     uarts     ubes     ubes     urreas     urreas     urreas     ubes     urreas     urreas     urreas     urreas     urreas     urreas     urreas     urreas     urreas     urreas     urreas     urreas     urreas     urreas     urreas     urreas     urreas     urreas     uareas</th> | Inster Cricket Courses Admin Courses Admin C | Instart Cricket   count   embers   ubs   ubs   ogrammes   urses   mpetitions   ents   arts   v   rchase History   min   weued Reports   lidation   ent Creation | inster Cricket | stater Cricket | sister Cricket Courses Admin     count     ubes     ubes     ubes     ubes     ubes     ubes     ubes     ubes     ubes     ubes     ubes     ubes     ubes     ubes     ubes     ubes     ubes     ubes     ubes     ubes     ubes     ubes     ubes     ubes     ubes     ubes     urreas     uarts     ubes     ubes     urreas     urreas     urreas     ubes     urreas     urreas     urreas     urreas     urreas     urreas     urreas     urreas     urreas     urreas     urreas     urreas     urreas     urreas     urreas     urreas     urreas     urreas     uareas |

| Munster Cricket  | ~   | Entry Options                    | Event Name *                    | First Aid @ Limerick                          |                                        |
|------------------|-----|----------------------------------|---------------------------------|-----------------------------------------------|----------------------------------------|
| Account          | â   | Registration Options             | Event Start Date *              | 2025-02-28                                    |                                        |
| Members          | ~   | Charts ^                         | Event End Date *                | 2025-02-28                                    |                                        |
| Clubs            | ~   | Registration                     |                                 | Event Organiser Details will be publicly view | able. If this is an Organisation (Merr |
| Programmes       |     | Course Files                     | Event Organiser Name *          | Liam Foulkes                                  |                                        |
| Competitions     |     | Volunteers                       | Event Organiser Email *         | liam.foulkes@cricketireland.ie                |                                        |
| Events           | - 1 | Discount Codes                   |                                 |                                               |                                        |
| Charts           | ~   | Bulk Age Restriction Date Change | Event Organiser Phone<br>Number | ∎∎ • 0873388473                               |                                        |
| Purchase History |     | Entries                          | Event Website                   |                                               | 0                                      |
| Admin            | ~   | Check In                         |                                 |                                               |                                        |
| Queued Reports   | - 1 | Manual Alterations               |                                 |                                               |                                        |
| Validation       | - 1 | Registration                     |                                 |                                               | 4.15                                   |
| Event Creation   | ~   | nogionation                      |                                 |                                               | 1/5                                    |
| Events Admin     | ^   | Manual Addition ^                |                                 |                                               |                                        |
| Programmes       |     | Registration                     |                                 |                                               |                                        |
| Courses          |     | Sent Emails                      |                                 |                                               |                                        |

Made with Scribe - https://scribehow.com

4

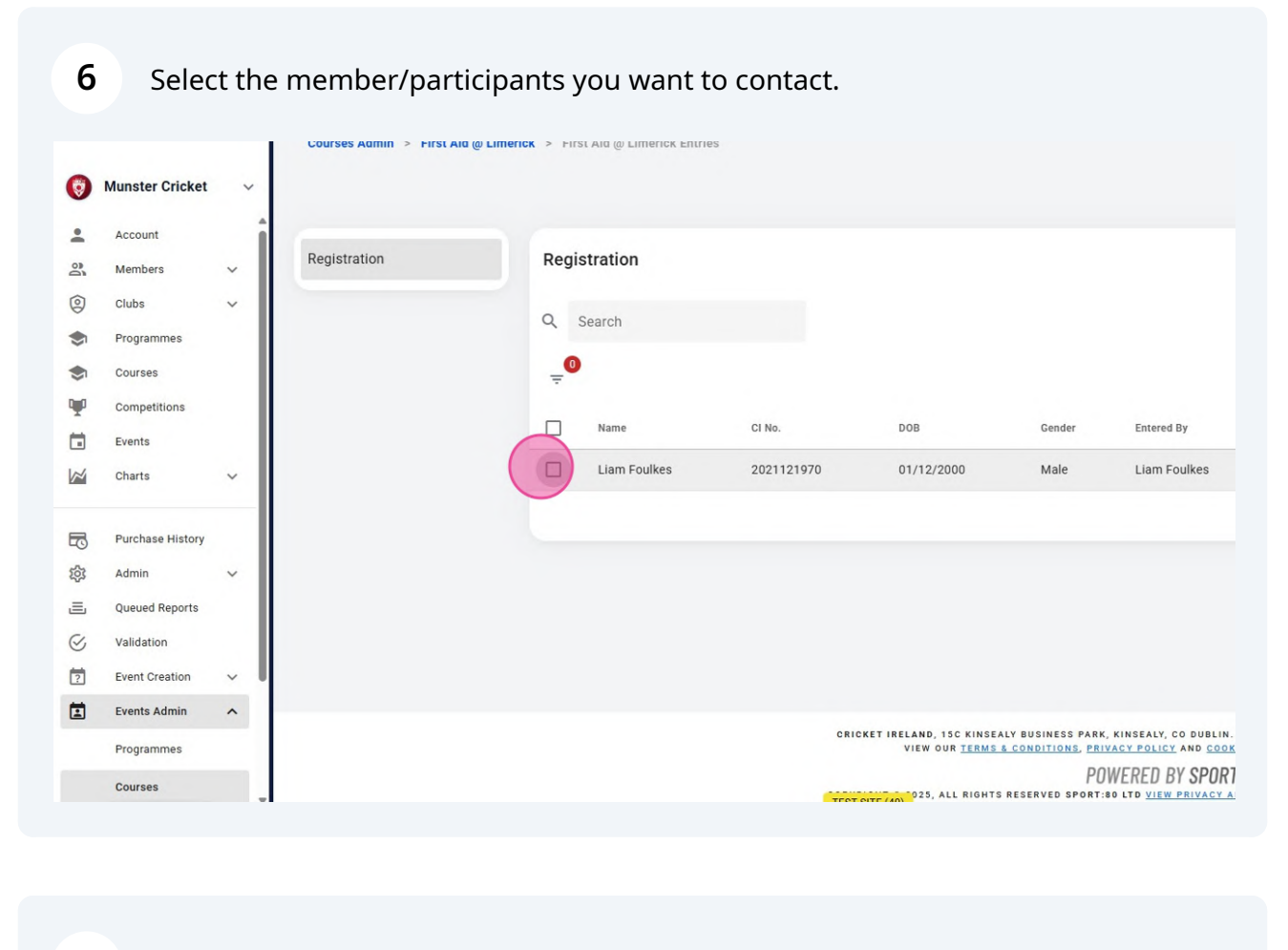

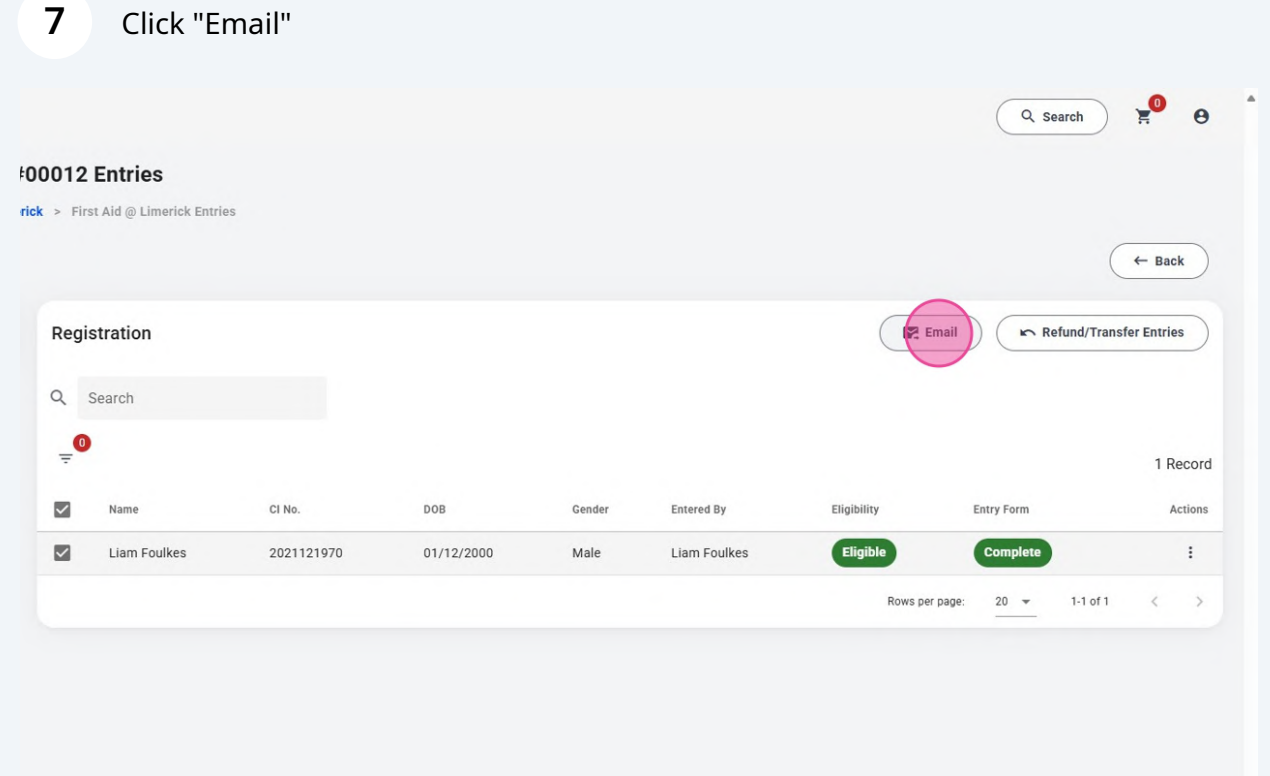

## 8 Click the 'Subject' field and 'Next'.

| First Aid @ Limerick #00012 Entries                      |     |    |
|----------------------------------------------------------|-----|----|
| Email                                                    |     |    |
| Emails will be sent to 1 recipient on behalf of 1 entry. |     |    |
| Subject                                                  |     | Er |
| subject *                                                |     |    |
| E                                                        |     |    |
|                                                          | 1/2 |    |
|                                                          |     |    |

| Subject            |                                                   | <br>Email Body  |  |  |  |
|--------------------|---------------------------------------------------|-----------------|--|--|--|
| () h + 1, B        | 1 <del>G</del> A' A <sub>2</sub> d <sup>0</sup> , | 15 15 - I.<br>X |  |  |  |
| ease bring a Hat!! |                                                   |                 |  |  |  |
|                    |                                                   |                 |  |  |  |
|                    |                                                   |                 |  |  |  |
|                    |                                                   |                 |  |  |  |